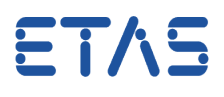

# **?** Question:

•

- How to search in AUTOSAR files?
- ISOLAR-A Search does not find the text string CAN-FRAME-RX-BEHAVIOR although it exists in the arxml files

|     | fe,       | Search                                                                                                    | - • ×        |
|-----|-----------|----------------------------------------------------------------------------------------------------|--------------|
|     | [         | 🖷 ISOLAR-A Search 🕺 Artifact Search 📓 BAMF Search 🔗 C/C++ Search 🚿 Plug-in Search                                                                                                  | 4 >          |
| lv  |           | Simple Search (                                                                                                    | Query Search |
| e   |           | Enter the shortname to search                                                                                                    |              |
| De  |           | CAN-FRAME-RX-BEHAVIOR                                                                                                    | •            |
| ty  |           | Options           Options           Match Case         Match Whole Word         Regular Expression         Hide BSW Elements                                                       |              |
|     |           | Include AR Objects of Type AUTOSAR Object Type                                                                                                    |              |
| l   |           | Scope                                                                                                    |              |
| l   |           | Select                                                                                                    |              |
|     |           | Customize     Search                                                                                                    | Cancel       |
| Pro | ope<br>ch | arties 🚳 Problems Log 👎 WorkFlow 😑 Console 👔 Model API View 🚇 Script Library 🖳 Modules Explorer 🛙<br>String : CAN-FRAME-RX-BEHAVIOR, Options : with BSW elements " Found 0 matches | 🔗 Search 🛛   |

10.07.2017

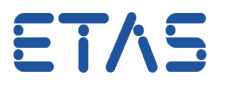

• The text string CAN-FRAME-RX-BEHAVIOR exists in the AUTOSAR project:

| D:\ETASData\ISOLAR-A_9.3\wor                                                                                                    | rkspace\WiperControl_4x\06_WiperControlCommunicationMatrix.arxml - Notepad++                                                                                                    |
|----------------------------------------------------------------------------------------------------|----------------------------------------------------------------------------------------------------|
| File Edit Search View Enco                                                                                                    | ding Language Settings Macro Run TextFX Plugins Window ?                                                                                                    |
|                                                                                                    | · · · · · · · · · · · · · · · · · · ·                                                                                                    |
|                                                                                                    |                                                                                                    |
| 06_WiperControlCommunicationMat                                                                                                    | htt.anmi 🛛                                                                                                    |
| 58                                                                                                    | <pre><frame-port-ref dest="FRAME-PORT">/WiperControlCommunicationMatrix/Pkg_Ecu/WiperControl/Conn_Can_Networ</frame-port-ref></pre>                                                                                                    |
| 59                                                                                                    | <pre><frame-port-ref dest="FRAME-PORT">/WiperControlCommunicationMatrix/Pkg_Ecu/Debug/Conn_Can_Network_CANNC</frame-port-ref></pre>                                                                                                    |
| 60 -                                                                                                    |                                                                                                    |
| 61                                                                                                    | <pre><rrame_ktr desi="CAN_FRAME">/WIDerControlCommunicationMatrix/Fkg_rrame/Torque </rrame_ktr></pre>                                                                                                    |
| 63                                                                                                    | <pre>&gt;&gt;&gt;&gt;&gt;&gt;&gt;&gt;&gt;&gt;&gt;&gt;&gt;&gt;&gt;&gt;&gt;&gt;&gt;&gt;&gt;&gt;&gt;&gt;&gt;&gt;&gt;&gt;&gt;&gt;&gt;&gt;&gt;&gt;&gt;</pre>                                                                                                    |
| 64                                                                                                    | <pre><pre><pre><pre><pre><pre><pre><pre></pre></pre></pre></pre></pre></pre></pre></pre>                                                                                                    |
| 65 -                                                                                                    |                                                                                                    |
| 66 -                                                                                                    |                                                                                                    |
| 67                                                                                                    | <can-addressing-mode>STANDARD</can-addressing-mode>                                                                                                    |
| 68                                                                                                    | <can-frame-rx-behavior>ANY</can-frame-rx-behavior>                                                                                                    |
| 69                                                                                                    | <identifier>782</identifier>                                                                                                    |
| 70                                                                                                    |                                                                                                    |
|                                                                                                    | <can-frame_triggening></can-frame_triggening>                                                                                                    |
| 73                                                                                                    | <pre><pre><pre><pre><pre><pre><pre><pre></pre></pre></pre></pre></pre></pre></pre></pre>                                                                                                    |
| 74                                                                                                    | <prame-port-ref_dest="frame-port">/WiperControlCommunicationMatrix/Pkg_Bon/WiperControl/Conn_Can_Networ</prame-port-ref_dest="frame-port">                                                                                                    |
| 75                                                                                                    | <pre><frame-port-ref dest="FRAME-PORT">/WiperControlCommunicationMatrix/Pkg Ecu/Debug/Conn Can Network CANNC</frame-port-ref></pre>                                                                                                    |
| 76 -                                                                                                    |                                                                                                    |
| 77                                                                                                    | <frame-ref dest="CAN-FRAME">/WiperControlCommunicationMatrix/Pkg_Frame/Debug</frame-ref>                                                                                                    |
| 78 白                                                                                                    | <pdu-triggerings></pdu-triggerings>                                                                                                    |
| 79 -                                                                                                    | <pdu-trigeering-ref-conditional></pdu-trigeering-ref-conditional>                                                                                                    |
| Find requit - 18 hite                                                                                                    |                                                                                                    |
|                                                                                                    |                                                                                                    |
| CAN-FRAME-RV-I                                                                                                    | APHANITOP" (19 bits in 10 files)                                                                                                    |
| Search "CAN-FRAME-RX-I                                                                                                    | BEHAVIOR" (18 hits in 10 files)                                                                                                    |
| Search "CAN-FRAME-RX-I<br>D.\ETASData\ISOLAR-J<br>Line 58:                                                                                                    | BERAVIOR" (18 hits in 10 files)<br>                                                                                                    |
| Search "CAN-FRAME-RX-I<br>D:\BTASData\ISOLAR-J<br>Line 58:<br>Line 58:                                                                                                    | BEHAVIOR" (18 hits in 10 files)<br>                                                                                                    |
| Search "CAN-FRAME-RX-I       D.\ETASData\ISOLAR-J       Line 58:       D:\ETASData\ISOLAR-J                                                                                                    | BEHAVIOR* (18 hits in 10 files)         -9.9\workspace\.mstaddmax.plugins <can-frame_rx-behavior>ANY</can-frame_rx-behavior> <can-frame_rx-behavior>ANY</can-frame_rx-behavior> <can-frame_rx-behavior>ANY</can-frame_rx-behavior> <                                                                                                    |
| Search "CAN-FRAME-RX-I<br>D.\BTASData\ISOLAR-J<br>Line 58:<br>D:\ETASData\ISOLAR-J<br>Line 48:<br>Line 48:                                                                                                    | BEHAVIOR" (18 hits in 10 files)         1-9.9\workspace\.metadate\.playins <can-frame-kx-behavior>ANX</can-frame-kx-behavior> <can-frame-kx-behavior>NX</can-frame-kx-behavior> 4_9.3\workspace\.metadata.plugins\org.eclipse.core.sources\.history\21\807d8b1548620017170bd93f40159036 (2 hits) <can-frame-kx-behavior>NX</can-frame-kx-behavior> 4_9.3\workspace\.metadata.plugins\org.eclipse.core.resources\.history\3b\40efa1f547620017170bd93f40159036 (2 hits) <can-frame-kx-behavior>ANX</can-frame-kx-behavior>                                                                                                    |
| Search "CAN-FRAME-RX-I<br>D.bTASBata\ISOLAR-J<br>Line 58:<br>D:bTASData\ISOLAR-J<br>Line 58:<br>D:bTASData\ISOLAR-J<br>Line 48:<br>D:bTASData\ISOLAR-J<br>Line 48:                                                                                                    | BEHAVIOR" (18 hits in 10 files)         A 9.3\workspace\_metadata\_plugims         A 9.3\workspace\_metadata\_plugims         CAN-FRAME_KX-BEHAVIOR>ANY <can-frame_kx-behavior>ANY</can-frame_kx-behavior> 4_9.3\workspace\_metadata\_plugims\org.eclipse.core.resources\.history\21\807d8b1548620017170bd93f40159036 (2 hits) <can-frame_kx-behavior>ANY</can-frame_kx-behavior> <can-frame_kx-behavior>ANY         <can-frame_kx-behavior>ANY         <can-frame_kx-behavior>ANY         <can-frame_kx-behavior>ANY         <can-frame_kx-behavior>ANY</can-frame_kx-behavior></can-frame_kx-behavior></can-frame_kx-behavior></can-frame_kx-behavior></can-frame_kx-behavior>                                                                                                    |
| Search "CAN-FRAME-RX-]<br>D.bTASData\ISOLAR-/<br>Line 58:<br>D:\ETASData\ISOLAR-/<br>Line 48:<br>Line 48:<br>D:\ETASData\ISOLAR-/<br>Line 53:                                                                                                    | <pre>BEHAVIOR* (18 hits in 10 files)<br/>A_9.3\workspace\.mstadtata\.plugins\.org.eclipse.core.resources\.history\21\807d8b1548620017170bd93f40159036 (2 hits)<br/><can-frame-rx-behavior>ANY</can-frame-rx-behavior><br/><can-frame-rx-behavior>ANY</can-frame-rx-behavior><br/>&lt;_9.3\workspace\.mstadtata\.plugins\org.eclipse.core.resources\.history\3b\40efaf547620017170bd93f40159036 (2 hits)<br/><can-frame-rx-behavior>ANY</can-frame-rx-behavior><br/><can-frame-rx-behavior>ANY</can-frame-rx-behavior><br/>&lt;_0CAN-FRAME-RX-BEHAVIOR&gt;ANY<br/>&lt;_0CAN-FRAME-RX-BEHAVIOR&gt;ANY</pre>                                                |
| Search "CAN-FRAME-RX-1<br>D.; BTASBata\ISOLAR-/<br>Line 58:<br>D.; BTASData\ISOLAR-/<br>Line 48:<br>D.; BTASData\ISOLAR-/<br>Line 48:<br>D.; BTASData\ISOLAR-/<br>Line 53:                                                                                                    | BEHAVIOR* (18 hits in 10 files)         A_9.9\Workspace\.metadata\.plugims\org.eclipse.core.resources\.history\21\807d8b1548620017170bd93f40159036 (2 hits) <can-frame-rx-behavior>ANX</can-frame-rx-behavior> <can-frame-rx-behavior>ANX</can-frame-rx-behavior> <can-frame-rx-behavior>ANX</can-frame-rx-behavior> <can-frame-rx-behavior>ANX</can-frame-rx-behavior> <can-frame-rx-behavior>ANX</can-frame-rx-behavior> <can-frame-rx-behavior>ANX</can-frame-rx-behavior> <can-frame-rx-behavior>ANX</can-frame-rx-behavior> <can-frame-rx-behavior>ANX</can-frame-rx-behavior> <can-frame-rx-behavior>ANX</can-frame-rx-behavior> <can-frame-rx-behavior>ANX         <can-frame-rx-behavior>ANX         <can-frame-rx-behavior>ANX         <can-frame-rx-behavior>ANX         <can-frame-rx-behavior>ANX         <can-frame-rx-behavior>ANX         <can-frame-rx-behavior>ANX         <can-frame-rx-behavior>ANX         <can-frame-rx-behavior>ANX         <can-frame-rx-behavior>ANX         <can-frame-rx-behavior>ANX         <can-frame-rx-behavior>ANX         <can-frame-rx-behavior>ANX</can-frame-rx-behavior></can-frame-rx-behavior></can-frame-rx-behavior></can-frame-rx-behavior></can-frame-rx-behavior></can-frame-rx-behavior></can-frame-rx-behavior></can-frame-rx-behavior></can-frame-rx-behavior></can-frame-rx-behavior></can-frame-rx-behavior></can-frame-rx-behavior></can-frame-rx-behavior> |
| Search     "CAN-FRAME-RX-1       D.YETASData\ISOLAR-J       Line 58:       D:YETASData\ISOLAR-J       Line 48:       D:YETASData\ISOLAR-J       Line 53:       Line 53:       D:YETASData\ISOLAR-J                                                                                                    | BEHAVIOR" (18 hits in 10 files)         A 9.3\workspace\.metadata4.y.bugins         CAN-FRAME-RX-BEHAVIOR>AWX         CAN-FRAME-RX-BEHAVIOR>AWX         A 9.3\workspace\.metadata\.plugins\org.core.resources\.history\6a\3076b31d476200171af3ff7rc34e5566 (2 hits)                                                                                                    |
| Search "CAN-FRAME-RX-1<br>D.VETASData\ISOLAR-/<br>Line 58:<br>D.VETASData\ISOLAR-/<br>Line 48:<br>D.VETASData\ISOLAR-/<br>Line 53:<br>Line 53:<br>D.VETASData\ISOLAR-/<br>Line 53:<br>D.VETASData\ISOLAR-/<br>Line 59:                                                                                                    | BEBRAVIOR*       (18 hits in 10 files)         A_9.9\workspace\.mstadtak.plugins       org.eclipse.core.resources\.history\21\807d8b1548620017170bd93f40159036       (2 hits) <can-frame-rx-behavior>ANY</can-frame-rx-behavior> (2 hits) <can-frame-rx-behavior>ANY</can-frame-rx-behavior> 4_9.3\workspace\.mstadtah.plugins\org.eclipse.core.resources\.history\3b\40efa1547620017170bd93f40159036       (2 hits) <can-frame-rx-behavior>ANY</can-frame-rx-behavior> (CAN-FRAME-RX-BEHAVIOR>ANY         4_9.3\workspace\.mstadtah.plugins\org.eclipse.core.resources\.history\3b\10e6370748620017170bd93f40159036       (2 hits) <can-frame-rx-behavior>ANY</can-frame-rx-behavior> (CAN-FRAME-RX-BEHAVIOR>ANY         4_9.3\workspace\.mstadtah.plugins\org.eclipse.core.resources\.history\30fb31d476200171af3ff77c34e5566       (2 hits) <can-frame-rx-behavior>ANY</can-frame-rx-behavior> (CAN-FRAME-RX-BEHAVIOR>ANY         4_9.3\workspace\.mstadtah.plugins\org.eclipse.core.resources\.history\30fb31d476200171af3ff77c34e5566       (2 hits)                                                                                                    |
| Search "CAN-FRAME-RX-1<br>D.\BTASBatA\ISOLAR-/<br>Line 58:<br>- Line 58:<br>D.\BTASData\ISOLAR-/<br>Line 48:<br>D.\BTASData\ISOLAR-/<br>Line 53:<br>D:\BTASData\ISOLAR-/<br>Line 53:<br>D:\BTASData\ISOLAR-/<br>Line 39:<br>Line 39:                                                                                                    | BERAVIOR* (18 hits in 10 files)         A_9.9\workspace\.metadata\.plugins\org.eclipse.core.resources\.history\21\807d8b1548620017170bd93f40159036 (2 hits) <can-frame-rx-beravior>ANX</can-frame-rx-beravior> <can-frame-rx-beravior>ANX</can-frame-rx-beravior> <can-frame-rx-beravior>ANX</can-frame-rx-beravior> <can-frame-rx-beravior>ANX</can-frame-rx-beravior> <can-frame-rx-beravior>ANX</can-frame-rx-beravior> <can-frame-rx-beravior>ANX</can-frame-rx-beravior> <can-frame-rx-beravior>ANX</can-frame-rx-beravior> <can-frame-rx-beravior>ANX</can-frame-rx-beravior> <can-frame-rx-beravior>ANX</can-frame-rx-beravior> <can-frame-rx-beravior>ANX</can-frame-rx-beravior> <can-frame-rx-beravior>ANX</can-frame-rx-beravior> <can-frame-rx-beravior>ANX</can-frame-rx-beravior> <can-frame-rx-beravior>ANX</can-frame-rx-beravior> <can-frame-rx-beravior>ANX</can-frame-rx-beravior> <can-frame-rx-beravior>ANX         <can-frame-rx-beravior>ANX         <can-frame-rx-beravior>ANX         <can-frame-rx-beravior>ANX         <can-frame-rx-beravior>ANX         <can-frame-rx-beravior>ANX         <can-frame-rx-beravior>ANX</can-frame-rx-beravior></can-frame-rx-beravior></can-frame-rx-beravior></can-frame-rx-beravior></can-frame-rx-beravior></can-frame-rx-beravior></can-frame-rx-beravior>                                                                                                    |
| Search "CAN-FRAME-RX-1<br>D-VETASData\ISOLAR-/<br>Line 58:<br>D:VETASData\ISOLAR-/<br>Line 48:<br>D:VETASData\ISOLAR-/<br>Line 53:<br>D:VETASData\ISOLAR-/<br>Line 53:<br>D:VETASData\ISOLAR-/<br>Line 39:<br>D:VETASData\ISOLAR-/                                                                                                    | <pre>BERAVIOR* (18 hits in 10 files)</pre>                                                                                                    |
| Search "CAN-FRAME-RX-1<br>D.\UTASData\ISOLAR-/<br>Line 58:<br>Line 58:<br>D.\UTASData\ISOLAR-/<br>Line 48:<br>D:\UTASData\ISOLAR-/<br>Line 53:<br>D:\UTASData\ISOLAR-/<br>Line 39:<br>D:\UTASData\ISOLAR-/<br>Line 39:<br>D:\UTASData\ISOLAR-/<br>Line 63:                                                                                                    | <pre>BEHAVIOR* (18 hits in 10 files)<br/>A_9.9\workspace\.metadata\.plugins.org.eclipse.core.resources\.history\21\807d8b1548620017170bd93f40159036 (2 hits)</pre>                                                                                                    |
| Search "CAN-FRAME-RX-1<br>D.\UTShatA\ISOLAR-/<br>Line 58:<br>-Line 58:<br>D.\UTShatA\ISOLAR-/<br>Line 48:<br>D:\UTASData\ISOLAR-/<br>Line 53:<br>D:\UTASData\ISOLAR-/<br>Line 39:<br>Line 39:<br>D\UTASData\ISOLAR-/<br>Line 63:<br>D.\UTASData\ISOLAR-/<br>Line 63:<br>DUETASData\ISOLAR-/                                                                                                    | <pre>BERAVIOR" (18 hits in 10 files)</pre>                                                                                                    |
| Search     "CAN-FRAME-RX-1       D.Y.UTASData\ISOLAR-1       Line 58:       D:YETASData\ISOLAR-1       Line 48:       D:YETASData\ISOLAR-1       Line 53:       D:YETASData\ISOLAR-1       Line 39:       Line 39:       Line 63:       D:YETASData\ISOLAR-1       Line 63:       D:YETASData\ISOLAR-1                                                                                                    | <pre>BERAVIOR* (18 hits in 10 files)<br/>&lt;</pre>                                                                                                    |
| Search "CAN-FRAME-RX-1<br>D.VETASData\ISOLAR-/<br>Line 58:<br>Line 58:<br>D.VETASData\ISOLAR-/<br>Line 48:<br>D.VETASData\ISOLAR-/<br>Line 53:<br>D.VETASData\ISOLAR-/<br>Line 39:<br>D.VETASData\ISOLAR-/<br>Line 63:<br>Line 63:<br>D.VETASData\ISOLAR-/<br>Line 63:<br>Line 63:<br>D.VETASData\ISOLAR-/<br>Line 63:<br>D.VETASData\ISOLAR-/<br>Line 63:<br>D.VETASData\ISOLAR-/<br>Line 450:                                                                                                    | <pre>BEHAVIOR* (18 hits in 10 files)<br/>A 9.9\workspace\.mstadtata\.plugins.org.eclipse.core.resources\.history\21\807d8b1548620017170bd93f40159036 (2 hits)</pre>                                                                                                    |
| Search "CAN-FRAME-RX-1<br>D.\ETASData\ISOLAR-/<br>Line 58:<br>Line 58:<br>D.\ETASData\ISOLAR-/<br>Line 48:<br>D:\ETASData\ISOLAR-/<br>Line 53:<br>D:\ETASData\ISOLAR-/<br>Line 39:<br>Line 39:<br>D.\ETASData\ISOLAR-/<br>Line 63:<br>D:\ETASData\ISOLAR-/<br>Line 450:<br>Line 450:<br>D.\ETASData\ISOLAR-/<br>Line 450:<br>D.\ETASData\ISOLAR-/                                                                                                    | <pre>BEHAVIOR" (18 hits in 10 files)</pre>                                                                                                    |
| Search         "CAN-FRAME-RX-1           D. \UTASData\ISOLAR-1           Line 58:           D:\UTASData\ISOLAR-1           Line 48:           D:\UTASData\ISOLAR-1           Line 53:           D:\UTASData\ISOLAR-1           Line 53:           D:\UTASData\ISOLAR-1           Line 53:           D:\UTASData\ISOLAR-1           Line 39:           Line 39:           Line 63:           D:\UTASData\ISOLAR-1           Line 63:           D:\UTASData\ISOLAR-1           Line 63:           D:\UTASData\ISOLAR-1           Line 63:           D:\UTASData\ISOLAR-1           Line 63:           D:\UTASData\ISOLAR-1           Line 450:           Line 450:           D:\UTASData\ISOLAR-1           Line 450:           D:\UTASData\ISOLAR-1           Line 450:           D:\UTASData\ISOLAR-1           Line 450:           D:\UTASData\ISOLAR-1                                                                                                    | <pre>BERAVIOR* (18 hits in 10 files)</pre>                                                                                                    |
| Search "CAN-FRAME-RX-1         D. \EFASData\ISOLAR-J         Line 58:         Line 58:         D.\EFASData\ISOLAR-J         Line 48:         D.\EFASData\ISOLAR-J         Line 53:         Line 53:         Line 53:         Line 53:         Line 53:         Line 53:         D.\EFASData\ISOLAR-J         Line 63:         D.\EFASData\ISOLAR-J         Line 63:         D.\EFASData\ISOLAR-J         Line 63:         D.\EFASData\ISOLAR-J         Line 63:         D.\EFASData\ISOLAR-J         Line 63:         D.\EFASData\ISOLAR-J         Line 63:         D.\EFASData\ISOLAR-J         Line 10:         D.\EFASData\ISOLAR-J                                                                                                    | <pre>BEBAVIOR" (18 hits in 10 files)<br/>A 9.9\workspace\.mstadtata\.plugins\.org.eclipse.core.resources\.history\21\807d8b1548620017170bd93f40159036 (2 hits)</pre>                                                                                                    |
| Search         "CAN-FRAME-RX-1           D. VETASData\ISOLAR-J           Line 58:           D:\ETASData\ISOLAR-J           Line 48:           D:\ETASData\ISOLAR-J           Line 53:           D:\ETASData\ISOLAR-J           Line 53:           D:\ETASData\ISOLAR-J           Line 53:           D:\ETASData\ISOLAR-J           Line 53:           D:\ETASData\ISOLAR-J           Line 63:           D:\ETASData\ISOLAR-J           Line 63:           D:\ETASData\ISOLAR-J           Line 63:           D:\ETASData\ISOLAR-J           Line 63:           D:\ETASData\ISOLAR-J           Line 63:           D:\ETASData\ISOLAR-J           Line 63:           D:\ETASData\ISOLAR-J           Line 450:           D:\ETASData\ISOLAR-J           Line 450:           D:\ETASData\ISOLAR-J           Line 450:           D:\ETASData\ISOLAR-J           Line 26: E16-2004                                                                                                    | <pre>BERAVIOR* (18 hits in 10 files)<br/></pre>                                                                                                    |
| Search         "CAN-FRAME-RX-1           D. \UTASData\ISOLAR-J         Line 58:           D. \UTASData\ISOLAR-J         Line 48:           D.\UTASData\ISOLAR-J         Line 53:           D.\UTASData\ISOLAR-J         Line 53:           D:\UTASData\ISOLAR-J         Line 53:           D:\UTASData\ISOLAR-J         Line 53:           D:\UTASData\ISOLAR-J         Line 59:           Line 39:         Line 63:           D:\UTASData\ISOLAR-J         Line 63:           D:\UTASData\ISOLAR-J         Line 63:           D:\UTASData\ISOLAR-J         Line 63:           D:\UTASData\ISOLAR-J         Line 450:           Line 450:         Line 450:           D:\UTASData\ISOLAR-J         Line 450:           D:\UTASData\ISOLAR-J         Line 450:           D:\UTASData\ISOLAR-J         Line 450:           D:\UTASData\ISOLAR-J         Line 450:           D:\UTASData\ISOLAR-J         Line 450:           D:\UTASData\ISOLAR-J         Line 450:           D:\UTASData\ISOLAR-J         Line 450:           D:\UTASData\ISOLAR-J         Line 450:           D:\UTASData\ISOLAR-J         Line 450: | <pre>BERAVIOR* (18 hits in 10 files)</pre>                                                                                                    |
| Search "CAN-FRAME-RX-1<br>D.\UTASData\ISOLAR-/<br>Line 58:<br>Line 58:<br>D.\UTASData\ISOLAR-/<br>Line 48:<br>D.\UTASData\ISOLAR-/<br>Line 53:<br>Line 53:<br>D.\UTASData\ISOLAR-/<br>Line 53:<br>D.\UTASData\ISOLAR-/<br>Line 63:<br>Line 63:<br>Line 450:<br>D.\UTASData\ISOLAR-/<br>Line 450:<br>Line 450:<br>Line 450:<br>D.\UTASData\ISOLAR-/<br>Line 450:<br>Line 450:<br>D.\UTASData\ISOLAR-/<br>Line 450:<br>D.\UTASData\ISOLAR-/<br>Line 450:<br>D.\UTASData\ISOLAR-/<br>Line 450:<br>D.\UTASData\ISOLAR-/<br>Line 450:<br>D.\UTASData\ISOLAR-/<br>Line 455:<br>D.\UTASData\ISOLAR-/<br>Line 455:<br>D.\UTASData\ISOLAR-/<br>Line 455:<br>D.\UTASData\ISOLAR-/<br>Line 455:                                                                                                    | <pre>BERAVIOR" (18 hits in 10 files)<br/>A 9.9\workspace\.metadtata\.plugins\.org.eclipse.core.resources\.history\21\807d8b1548620017170bd93f40159036 (2 hits)</pre>                                                                                                    |
| Search         "CAN-FRAME-RX-1           D. VETASData\ISOLAR-J           Line 58:           D:\ETASData\ISOLAR-J           Line 48:           D:\ETASData\ISOLAR-J           Line 53:           D:\ETASData\ISOLAR-J           Line 53:           D:\ETASData\ISOLAR-J           Line 53:           D:\ETASData\ISOLAR-J           Line 53:           D:\ETASData\ISOLAR-J           Line 63:           D:\ETASData\ISOLAR-J           Line 63:           D:\ETASData\ISOLAR-J           Line 63:           D:\ETASData\ISOLAR-J           Line 63:           D:\ETASData\ISOLAR-J           Line 63:           D:\ETASData\ISOLAR-J           Line 450:           D:\ETASData\ISOLAR-J           Line 450:           D:\ETASData\ISOLAR-J           Line 1: @ix (#091i+           D:\ETASData\ISOLAR-J           Line 26: El6-2004           D:\ETASData\ISOLAR-J           Line 455:           D:\ETASData\ISOLAR-J                                                                                                    | <pre>BERAVIOR* (18 hits in 10 files)<br/>&lt;</pre>                                                                                                    |
| Search         "CAN-FRAME-RX-1           D., VETASData\ISOLAR-J           Line 58:           D. VETASData\ISOLAR-J           Line 48:           D. VETASData\ISOLAR-J           Line 48:           D. VETASData\ISOLAR-J           Line 53:           D:VETASData\ISOLAR-J           Line 53:           D:VETASData\ISOLAR-J           Line 39:           Line 39:           Line 63:           D:VETASData\ISOLAR-J           Line 63:           D:VETASData\ISOLAR-J           Line 63:           D:VETASData\ISOLAR-J           Line 63:           D:VETASData\ISOLAR-J           Line 450:           D:VETASData\ISOLAR-J           Line 450:           D:VETASData\ISOLAR-J           Line 450:           D:VETASData\ISOLAR-J           Line 450:           D:VETASData\ISOLAR-J           Line 450:           D:VETASData\ISOLAR-J           Line 450:           D:VETASData\ISOLAR-J           Line 455:           Line 455:           D:VETASData\ISOLAR-J           Line 68:                                                                                                    | <pre>BERAVIOR* (18 hits in 10 files)</pre>                                                                                                    |

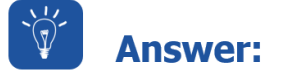

- ISOLAR-A Search can be performed only on shortname of the Autosar element!
- Workaround:

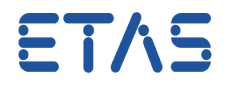

1. Do the text search in another tool, for example Notepad++

| File F  | tepad++                            | attings Macro Run | TextEX Pluging Window ?                         |                                      |  |  |  |
|---------|------------------------------------|-------------------|-------------------------------------------------|--------------------------------------|--|--|--|
|         | Find                               |                   |                                                 | x = 00 = 0 H = 5                     |  |  |  |
|         | Find in Files                      | Ctrl+Shift+F      |                                                 |                                      |  |  |  |
| new 1 🔀 | Find Next                          | F3                |                                                 |                                      |  |  |  |
| 1       | Find Previous                      | Shift+F3          |                                                 |                                      |  |  |  |
|         | Select and Find Next               | Ctrl+F3           |                                                 |                                      |  |  |  |
|         | Select and Find Previous           | Ctrl+Shift+F3     |                                                 |                                      |  |  |  |
|         | Find (Volatile) Next               | Ctrl+Alt+F3       |                                                 |                                      |  |  |  |
|         | Find (Volatile) Previous           | Ctrl+Alt+Shift+F3 | Find in Files                                   |                                      |  |  |  |
|         | Replace                            | Ctrl+H            | Find Replace Find in Files Mark                 |                                      |  |  |  |
|         | Incremental Search                 | Ctrl+Alt+I        | 3 Find what : CAN-FRAME-RX-BEHAVIOR             | 5 Find All                           |  |  |  |
|         | Search Results Window              | F7                |                                                 |                                      |  |  |  |
|         | Next Search Result                 | F4                | Replace with :                                  | <ul> <li>Replace in Files</li> </ul> |  |  |  |
|         | Previous Search Result             | Shift+F4          | Filters : *.* 💌                                 | Close                                |  |  |  |
|         | Go to                              | Ctrl+G            | 4) ectory : D: \ETASData\ISOLAR-A_9.3\workspace | Follow current doc.                  |  |  |  |
|         | Go to Matching Brace               | Ctrl+B            | Match whole word only                           | ✓ In all sub-folders                 |  |  |  |
|         | Select All Between Matching Braces | Ctrl+Alt+B        | Match case                                      | In hidden folders                    |  |  |  |
|         | Mark                               |                   |                                                 |                                      |  |  |  |
|         | Mark All                           | •                 | Search Mode                                     | ✓ Transparency                       |  |  |  |
|         | Unmark All                         | •                 | Normal                                          | On losing focus                      |  |  |  |
|         | Jump up                            | •                 | Extended (\n, \r, \t, \0, \x)                   | Always                               |  |  |  |
|         | Jump down                          | +                 | Regular expression . matches newline            |                                      |  |  |  |
|         | Bookmark                           | •                 |                                                 |                                      |  |  |  |
|         | Find characters in range           |                   |                                                 |                                      |  |  |  |

2. Pick the "Short Name" from there: Double click left mouse button on search result line

| Settings Macro Run TextFX Plugins Window ?                                                                                                    |
|----------------------------------------------------------------------------------------------------|
| )   # ½   % %   G G   🔚 ¶ 🗐 🖉 🖉 🖉   🕒 🗎 🗎 🖉 🖉 🖉 🖉 🖉 🖉                                                                                                    |
|                                                                                                    |
|                                                                                                    |
| <pre>hits in 4 files) ice\.metadata\.plugins\org.eclipse.core.resources\.history\55\e0f714f20b630017194cfb2fe2 ice\.metadata\.plugins\org.eclipse.core.runtime\.settings\com.bosch.autosartool.dslsearc ice\.ystem Extracted\WiperControl System SystemExtract.arxml (2 hits) ice\WiperControl 4x (06 WiperControlCommunicationMatrix.arxml (2 hits) <admin-data><bdgs><sdg gid="_conversion"><sdg gid="_CMP_CAMPE_RA_BEHAVIOR">&gt;SD GID= <admin-data><sdgs><sdg gid="_conversion"><sdg gid="_CMP_CAMPE_RA_BEHAVIOR">&gt;SD GID= </sdg></sdg></sdgs></admin-data></sdg></sdg></bdgs></admin-data></pre> |
| Left mouse button double click in this line                                                                                                    |
| 1 1 1                                                                                                    |

### • Look for the <SHORT-NAME> tags and copy the value

|   | 34 | Ē. | <f1< th=""><th>RAME-TRIGGERINGS&gt;</th></f1<> | RAME-TRIGGERINGS>                                                                                                    |
|---|----|----|------------------------------------------------|----------------------------------------------------------------------------------------------------|
|   | 35 | Ė  |                                                | <pre><can-frame-triggering></can-frame-triggering></pre>                                                                                      |
|   | 36 |    |                                                | <pre><short-name>Torque_Trgr</short-name></pre>                                                                                               |
|   | 37 | ¢  |                                                | <pre><admin-data><sdgs><sdg gid="_conversion"><sdg gid="CAN-FRAME-RX-BEHAVIOR"><sd gid<="" pre=""></sd></sdg></sdg></sdgs></admin-data></pre> |
|   |    |    |                                                | <frame-fort-refs></frame-fort-refs>                                                                                                    |
|   | 38 |    |                                                | <pre><frame-port-ref dest="FRAME-PORT">/WiperControlCommunicationMatrix/Pkg_Ecu/Wipe:</frame-port-ref></pre>                                  |
| • | 39 |    |                                                | <pre><frame-port-ref dest="FRAME-PORT">/WiperControlCommunicationMatrix/Pkg_Ecu/Debus</frame-port-ref></pre>                                  |
|   |    |    |                                                |                                                                                                    |

3. Use this "Short Name" in the ISOLAR-A search

٠

10.07.2017

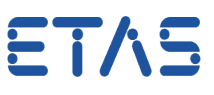

#### DRIVING EMBEDDED EXCELLENCE

| 📻 AUTOSAR - ISOLAR-                                                                                                    | A 9.3.1                                                                                                    | L                                                                        |            |                     |      |
|----------------------------------------------------------------------------------------------------|----------------------------------------------------------------------------------------------------|--------------------------------------------------------------------------|------------|---------------------|------|
| File Edit Navigate                                                                                                    | Searc                                                                                                    | h Project                                                                | RTE Run    | Window              | Help |
| File Edit Navigate<br>→ AR Explorer S<br>→ 42 InterECU_4x<br>→ 42 System_Extract<br>→ 42 WiperControl_4                                                                            | Search<br>Search<br>Search | N Project<br>ISOLAR-A Searc<br>Search<br>File<br>BAMF Search<br>ECU Conf | h<br>Ctrl- | +H <mark>₽ ∰</mark> | Help |
| <ul> <li>▷ Initial Software</li> <li>▷ Initial System</li> <li>▷ Initial Bsw</li> <li>▷ Initial Bsw Mdt</li> <li>▷ Initial WiperControl</li> <li>▷ Initial WiperControl</li> </ul> | nsions<br>tion<br>ol_Use                                                                                                    | Artifact<br>Text<br>Case.dbc                                             |            | •                   |      |

• In ISOLAR-A: Menu bar > Search > ISOLAR-A Search > field "Enter the shortname to search": Paste the short name and click on Search button

| Search                                         |                       |                  |                  |
|------------------------------------------------|-----------------------|------------------|------------------|
| 🖷 ISOLAR-A Search 🦻 Artifact Search 📓 BAMF Sea | rch 🚀 C/C++ Search    | 🔗 Plug-in Search | 4                |
|                                                |                       | Simple Search    | h 🔘 Query Search |
| Enter the shortname to search                  |                       |                  |                  |
| Torque_Trgr                                    |                       |                  | -                |
| Options                                        | ession 🔲 Hide BSW Ele | ments            |                  |
| Include AR Objects of Type                     |                       |                  |                  |
| AUTOSAR Object Type                            |                       |                  | <b></b>          |
| Scope                                          |                       |                  |                  |
| 🖲 Workspace 🔘 Project 🔘 File                   |                       |                  |                  |
| Select                                         |                       |                  |                  |
|                                                |                       |                  |                  |
|                                                |                       |                  |                  |
| Customize                                      |                       | 2 Search         | Cancel           |
|                                                |                       |                  |                  |

 Double click left mouse button on the search result to open the Generic Editor view

10.07.2017

٠

•

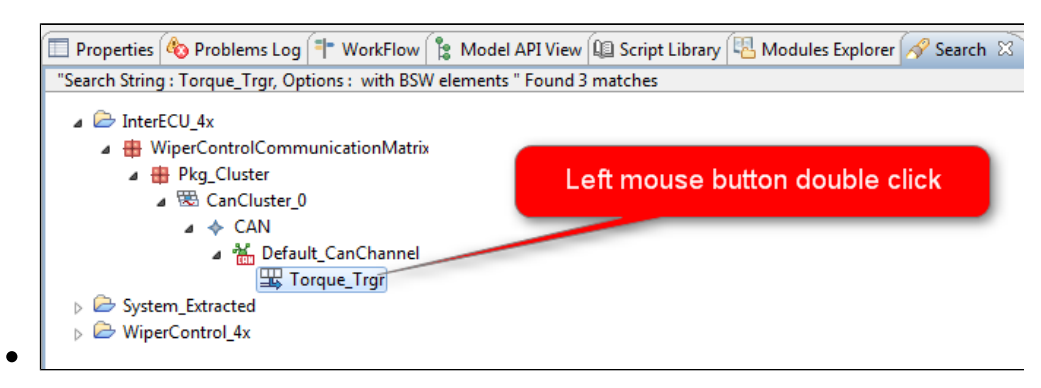

 In the Generic Editor: Look for the according field who were looking for in the beginning (in our example "CAN-FRAME-RX-BEHAVIOR")

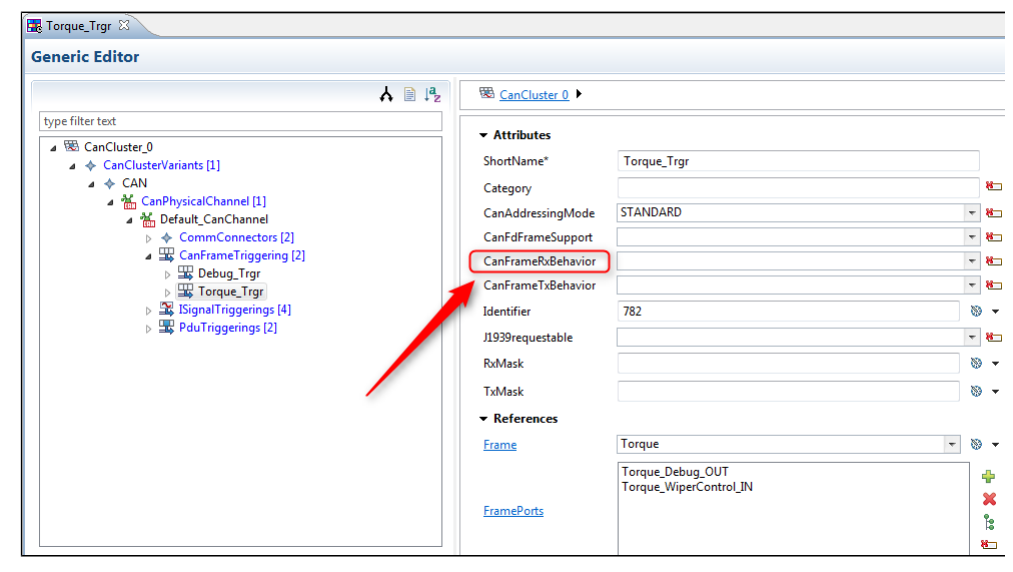

### • Attention:

- There is inconsistent typography used between the AUTOSAR files and the display in ISOLAR-A
- For example: CanFrameRxBehavior instead of CAN-FRAME-RX-BEHAVIOR

# In case of further questions:

- You will find further FAQ here: www.etas.com/en/faq
- Please feel free to contact our Support Center, if you have further questions.
- Here you can find all information: http://www.etas.com/en/hotlines.php

10.07.2017

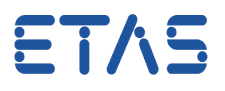

This information (here referred to as "FAQ") is provided without any (express or implied) warranty, guarantee or commitment regarding completeness or accuracy. Except in cases of willful damage, ETAS shall not be liable for losses and damages which may occur or result from the use of this information (including indirect, special or consequential damages).